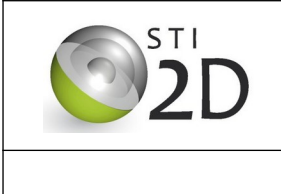

# *Composants de transmission de l'information* Raspberry, Arduino, Node red **CORRECTION**

#### Lycée Felix Le Dantec - Lannion

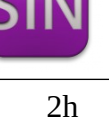

# 1 Présentation de l'outil Node-red

Node red est un outil visuel qui va nous permettre d'obtenir des pages web pour les capteurs et actionneurs reliés à une carte arduino.

Les codes sont séparés dans plusieurs blocs ce qui va organiser plus facilement notre code.

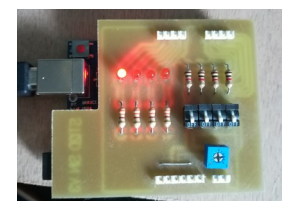

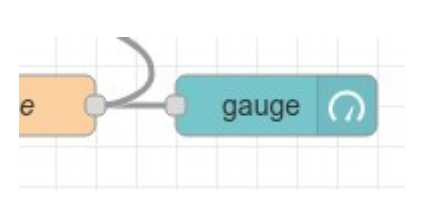

Arduino et potentiomètre

Codage d'une jauge

gauge

Potentiomètre

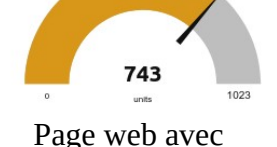

la position du potentiomètre

La liaison entre la carte arduino et Node-red sera la liaison série. Le serveur Node-red est installé sur une carte Raspberry

## 1.1 Déroulement du TP :

- Installation de l'IDE Arduino
- Rappel, reprise des codes Arduino déjà fait dans l'année
- Vérification que ces codes envoient ou reçoivent des données sur le port série
- Découverte de Node-red seul
- Mise en place de Node-red avec Arduino

Faire un compte rendu de TP avec des imprims écran

# 2 Installer des logiciels en mode graphique

## 2.1 Capture d'écran

L'installation d'une application en mode graphique s'effectuent depuis le menu "Framboise/Preferences/Add Remove Software" en saisissant son nom dans la zone de texte de la boîte de dialogue.

Installer ou vérifier l'installation de xfce4-screenshooter.

|                       | Add / Remove Software                |
|-----------------------|--------------------------------------|
| Options               |                                      |
| 🕵 screenshots utility | enhancements for the Xfce4 Desktop E |
| Accessoires           | screenshots utility for Xfce         |

Tester ce logiciel. Expliquer à quoi il sert. Dans quel dossier avez vous sauvegardé les fichiers.

# 2.2 IDE Arduino

De la même façon installer ou vérifier l'installation de l'IDE Arduino.

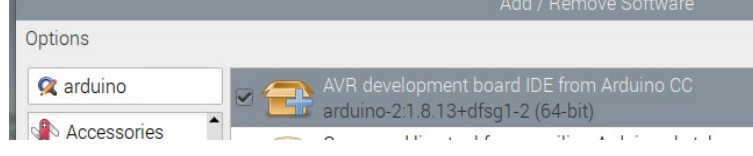

Si besoin, aller dans préférences et mettre en français. Relancer Arduino.

# 3 Utilisation du shield de TP

Brancher le shield sur une carte arduino et un cordon usb vers la carte Raspberry.

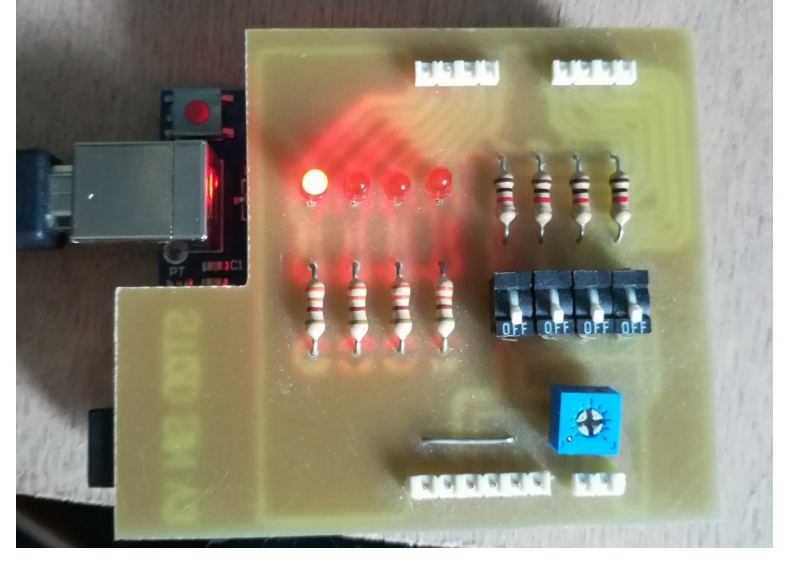

| Numéro de broche | 2           | 3           | 4           | 5           | 8         | 9         | 10         | 11         | A0   |
|------------------|-------------|-------------|-------------|-------------|-----------|-----------|------------|------------|------|
| composant relié  | inter<br>I2 | inter<br>I3 | inter<br>I4 | inter<br>I5 | led<br>D8 | led<br>D9 | led<br>D10 | led<br>D11 | Pot. |

Ouvrir le classique « Blink » des exemples. Téléverser. La led de la carte Arduino doit clignoter. Rajouter la ligne

```
#define LED_BUILTIN 8
void setup() {
    pinMode(LED_BUILTIN, OUTPUT);
}
void loop() {
    digitalWrite(LED_BUILTIN, HIGH);
    delay(1000);
    digitalWrite(LED_BUILTIN, LOW);
    delay(1000);
}
```

Tester, la led D8 doit clignoter. Tester les autres leds.

## 4 Lecture de la position du potentiomètre sur le port série

Téléverser ce programme dans l'arduino

```
void setup() {
   Serial.begin(9600);
}
void loop() {
   //écriture port série
   int pot1 = analogRead(A0);
   Serial.print("Port A0 = ");
   Serial.print(pot1);
   Serial.print(";");
   Serial.print("\n");
   delay(1000);
}
```

Dans le moniteur série, visualiser les valeurs obtenues.

# 5 Commande d'une led par la liaison série

```
Téléverser ce code dans la carte Arduino
#define LED 8
String recu;
void setup() {
  Serial.begin(9600);
  pinMode(LED, OUTPUT);
}
void loop() {
  //lecture port série
   if(Serial.available()>0)
    recu = Serial.readStringUntil('\n');
    // Ordre d'allumer la LED
    if(recu=="LED") digitalWrite(LED,HIGH);
    else
    // Ordre d'éteindre la LED
    if(recu == "led") digitalWrite(LED,LOW);
  }
}
```

Dans le moniteur série, écrire LED ou led puis cliquer sur Envoyer.

|                          | /dev/ttyUSB0                                                | - (     | • 😣    |
|--------------------------|-------------------------------------------------------------|---------|--------|
| LED                      |                                                             | E       | nvoyer |
|                          |                                                             |         |        |
| 🗹 Défilement automatique | e 🗋 Afficher l'horodatage 💽 Nouvelle ligne 💽 9600 baud 💽 Ef | facerla | sortie |

Décrire le fonctionnement obtenu. Expliquer en faisant l'algorithme de ce programme.

Sur le schéma ci-dessous, rajouter la liaison série. Quel cordon est utilisé pour cela ?

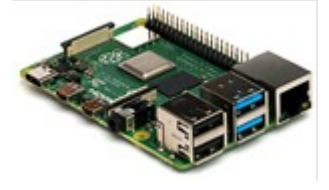

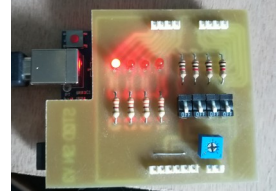

## Liaison série par le port USB

## 6 Utilisation de node red

Node red est un outil visuel qui va nous permettre d'obtenir des pages web pour les capteurs et actionneurs reliés à une carte arduino.

Les codes sont séparés dans plusieurs blocs ce qui va organiser plus facilement notre code.

#### 6.1 Accès à votre serveur Node-red

Node red est installé en tant que serveur dans la carte Raspberry.

Dans Framboise, Programmation, vérifier que vous avez l'icône Node RED. Cliquer dessus, décrire l'écran obtenu. Vous êtes dans le menu d'édition d'un flow.

#### 6.2 Utilisation du dashboard, création d'une page web

| Exemple de résultat :<br><b>Programmation en @ip:1880</b> | Visualisation en @ip:1880/ui                   |  |  |  |  |
|-----------------------------------------------------------|------------------------------------------------|--|--|--|--|
|                                                           | ← → C O & 192.168.1.7:1880/ui/#!/0?s ☆ ⊙ & 約 Ξ |  |  |  |  |
| e 😋 button 🔶                                              | test01                                         |  |  |  |  |
| dropdown                                                  | Default                                        |  |  |  |  |
| switch                                                    | switch                                         |  |  |  |  |
| slider                                                    | slider •                                       |  |  |  |  |
| +                                                         | BUTTON                                         |  |  |  |  |

# 6.2.1 <u>A droite, dans Manage Palette, installer celle-ci :</u>

| node-red-dashboard |        |
|--------------------|--------|
| 3.3.1              |        |
| > 21 nodes         | în use |

A gauche, vous devez obtenir une vingtaine de blocs qui pourront être visibles sur une page web.

slider

Deploy

pour valider.

Cet icône montre qu'il y a un réglage à faire :

Après chaque modification, il faut cliquer sur

#### 6.2.2 <u>Premier flow</u>

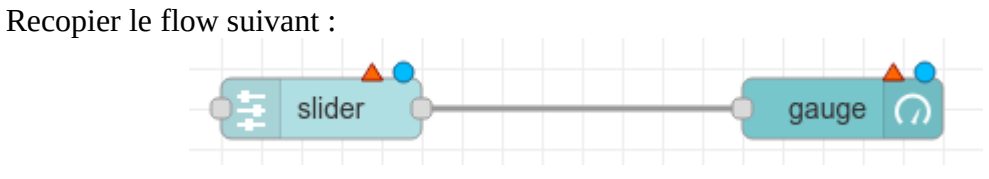

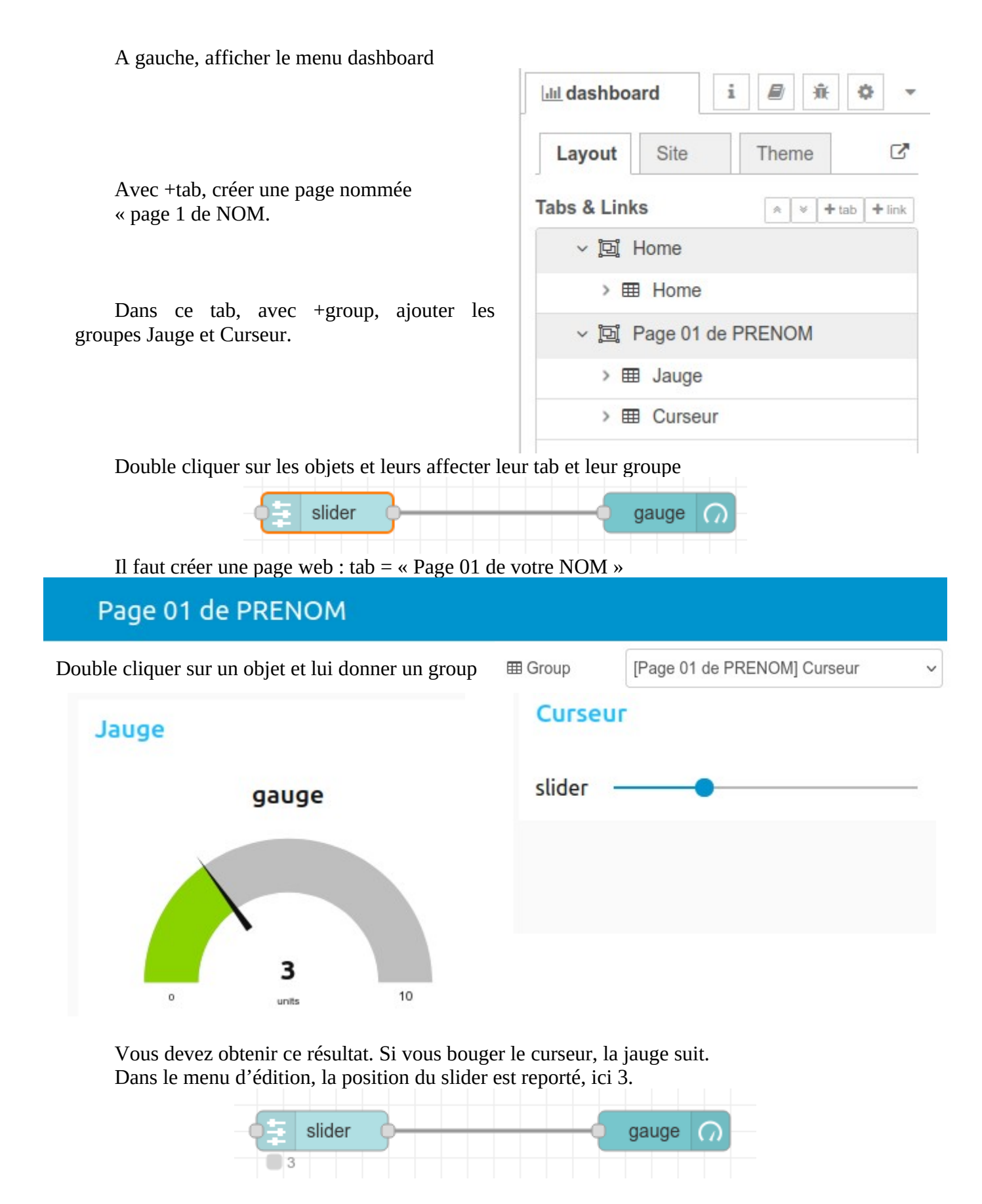

Si vous avez du temps, explorer le menu dashboard => Theme pour changer le style de la page.

Changer l'unité et l'échelle de la jauge pour obtenir ceci :

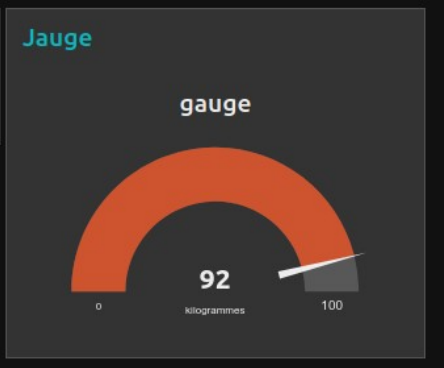

# 7 Node red et Arduino

7.1 Organisation et fonctionnement de la maquette.

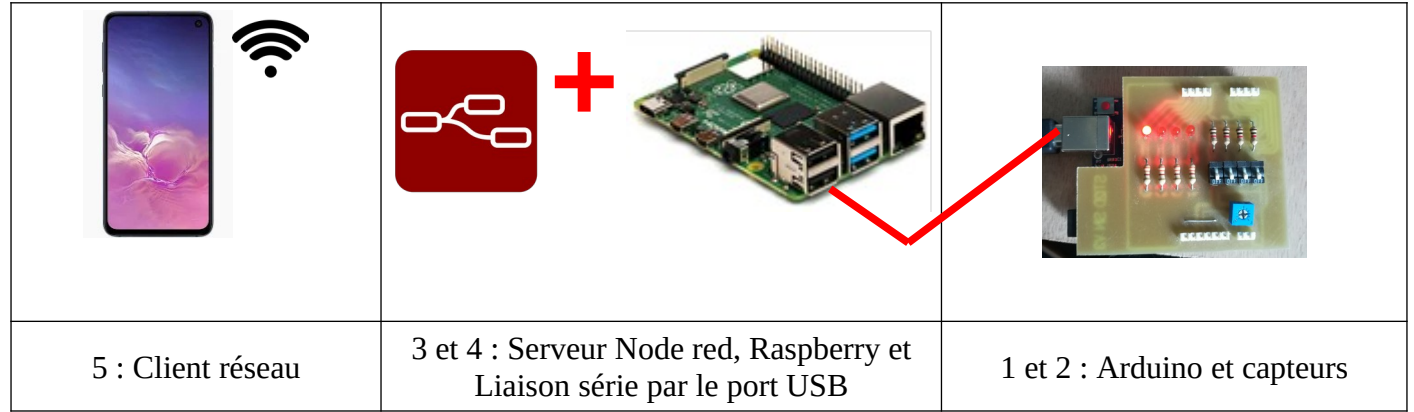

- 1. Les capteurs sont placés sur la carte arduino.
- 2. Le code de la carte arduino est le code habituel. Les valeurs des capteurs sont envoyés sur le port série par Serial.print(valeur du capteur)
- 3. La carte raspberry contient un serveur Node red
- 4. Node red communique avec la carte arduino par la liaison série
- 5. Le client, par le réseau peut accéder aux valeurs des capteurs à adresseIP\_carteRaspberry:1880/ui

# 7.2 Affichage de la position du potentiomètre

# 7.2.1 <u>Téléverser ce programme dans la carte Arduino</u>

Vérifier le résultat de 0 à 1023 dans le moniteur série

```
void setup() {
    Serial.begin(9600);
  }
void loop() {
    int pot1 = analogRead(A0);
    //écriture port série
    Serial.print("Port A0 = ");
    Serial.print(pot1);
    Serial.print(";");
    Serial.print("\n");
    delay(1000);
}
```

| L    |    |   |      |   |
|------|----|---|------|---|
| Port | AO | = | 598; |   |
| Port | AO | = | 599; |   |
| Port | AO | = | 598; |   |
| Port | AO | = | 598; |   |
| Port | AO | = | 599; |   |
| Port | AO | = | 598; |   |
| Port | AO | = | 598; |   |
| Port | AO | = | 599; |   |
| Port | AO | = | 598; |   |
| Port | AO | = | 599; |   |
| Port | AO | = | 598; |   |
| Port | AO | = | 598; | 1 |
| Port | AO | = | 598; | 1 |
| Port | AO | = | 598: |   |

# 7.2.2 <u>Flow node red</u>

Supprimer ou désactiver les flows déjà existants. Seul celui-ci doit être « enable ».

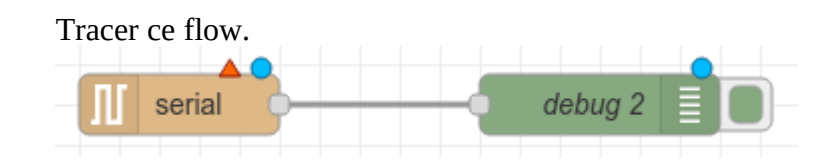

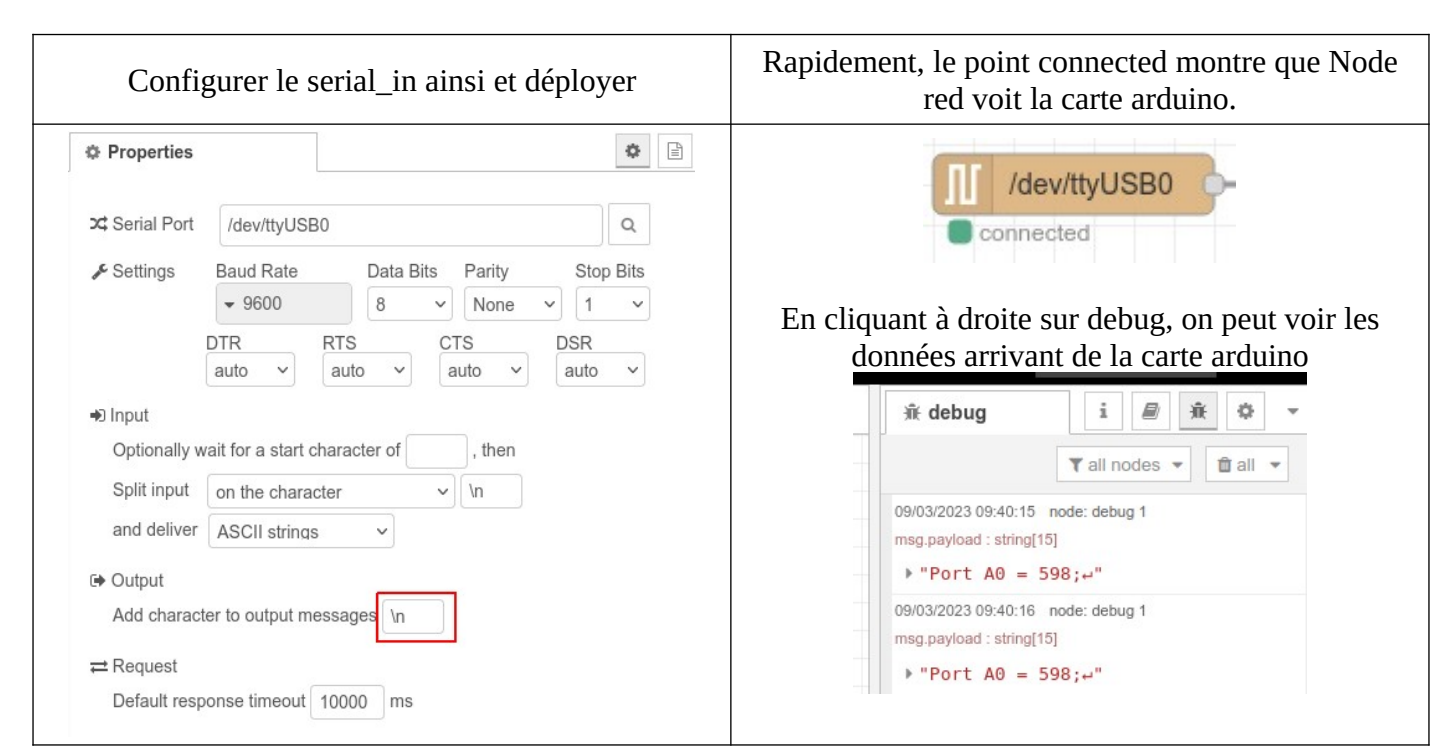

# 7.2.3 <u>Le flow complet</u>

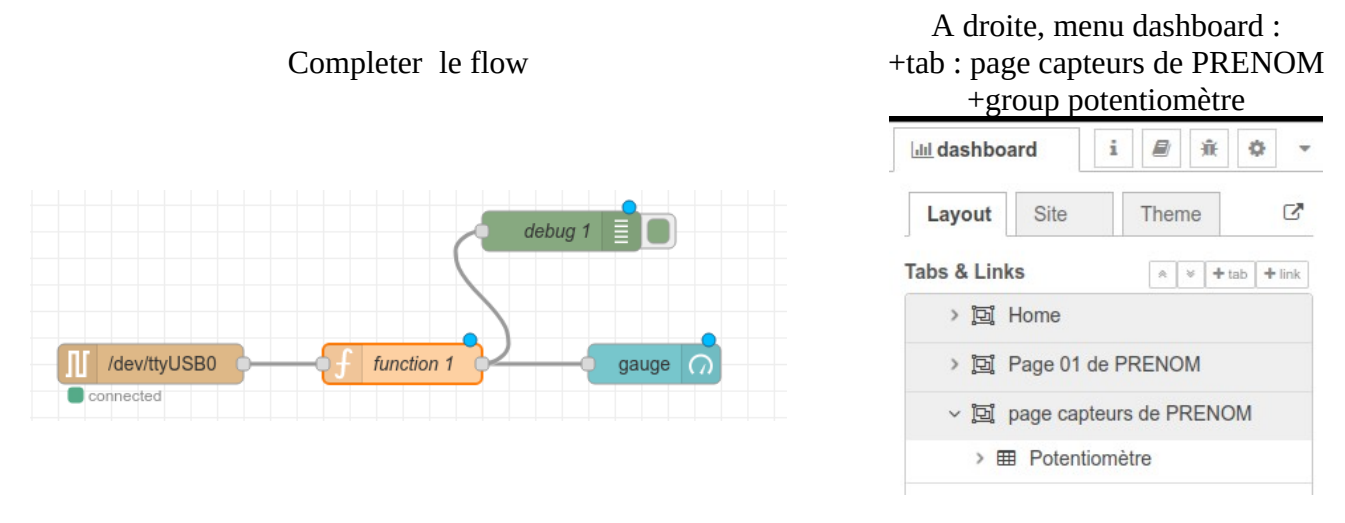

## 7.2.4 <u>Mise en forme pour affichage</u>

Dans le menu debug, on voit que le message est Port A0 = 598 ; \n. Pour utiliser ce message, une fonction « prépare jauge » va en extraire la valeur, ici 598.

| rer les objets.                                                                                                    |                    |                                          |                                    |
|----------------------------------------------------------------------------------------------------|--------------------|------------------------------------------|------------------------------------|
| <ul> <li>✓ function</li> <li>☐ f function</li> </ul>                                                                                                    | 6                  |                                          | auge (೧)                           |
| Prépare Jauge                                                                                                    |                    | Edit gauge node                          | Cancel Done                        |
| On Start                                                                                                    | On Message         | © Properties                             |                                    |
| <pre>r o;<br/>r msg1 = {};<br/>= msg.payload.split(" '<br/>gg1.payload = o[3];<br/>= msg1.payload.split(";<br/>gg1.payload = o[0];<br/>turn msg1;<br/>er par</pre> | ");<br>;");        | ⊞ Group [page capteurs de<br>Range min 0 | e PRENOM] Potentiomé v<br>max 1023 |
| n peut vérifier que seu                                                                                                    | l le 598 est gardé | @IP:                                     | 1880/ui                            |
| bug i d                                                                                                    | 9 <del>R</del> 4   | page capteurs d                          | e PRENOM                           |
|                                                                                                    | rer les objets.    | rer les objets.                          | rer les objets.                    |

# 7.2.5 <u>Sauvegarder votre travail</u>

09/03/2023 10:19:24 node: debug 1

msg.payload : string[3]

"598"

"598"

T all nodes -

🛍 a

Changer la position du potentiomètre, la page doit s'actualiser en direct.

| Export nodes    |                                                                               |
|-----------------|-------------------------------------------------------------------------------|
| Export selected | nodes current flow all flows                                                  |
| Clipboard       | Export nodes JSON                                                             |
| Local           | Flow 2 /dev/ttyUSB0                                                           |
|                 | ebug 1                                                                        |
|                 | G gauge                                                                       |
|                 | <ul> <li>Global Configuration Nodes</li> <li>/dev/ttyUSB0:9600-8N1</li> </ul> |
|                 | [page capteurs de PRENOM] Potentiomètre                                       |

Un fichier flows.json est placé dans le dossier Téléchargement du poste actuel. 3 TP Raspberry, Arduino, Node red.odt

gauge

598

units

1023

Vous pourrez réutiliser ce fichier avec la commande Import.

7.3 Allumer des leds depuis le dashboard

7.3.1 <u>Reprendre et téléverser ce code dans la carte Arduino</u>

```
#define LED 8
String recu;
void setup() {
  Serial.begin(9600);
  pinMode(LED, OUTPUT);
}
void loop() {
  //écriture port série
  int pot1 = analogRead(A0);
  Serial.print("Port A0 = ");
  Serial.print(pot1);
  Serial.print(";");
  Serial.print("\n");
  delay(1000);
  //lecture port série
   if(Serial.available()>0)
  {
    recu = Serial.readStringUntil('\n');
    // Ordre d'allumer la LED
    if(recu=="LED") digitalWrite(LED,HIGH);
    else
    // Ordre d'éteindre la LED
    if(recu == "led") digitalWrite(LED,LOW);
 }
}
    Ne pas effacer le flow précédent, le mettre sur disable.
```

Tracer un nouveau flow

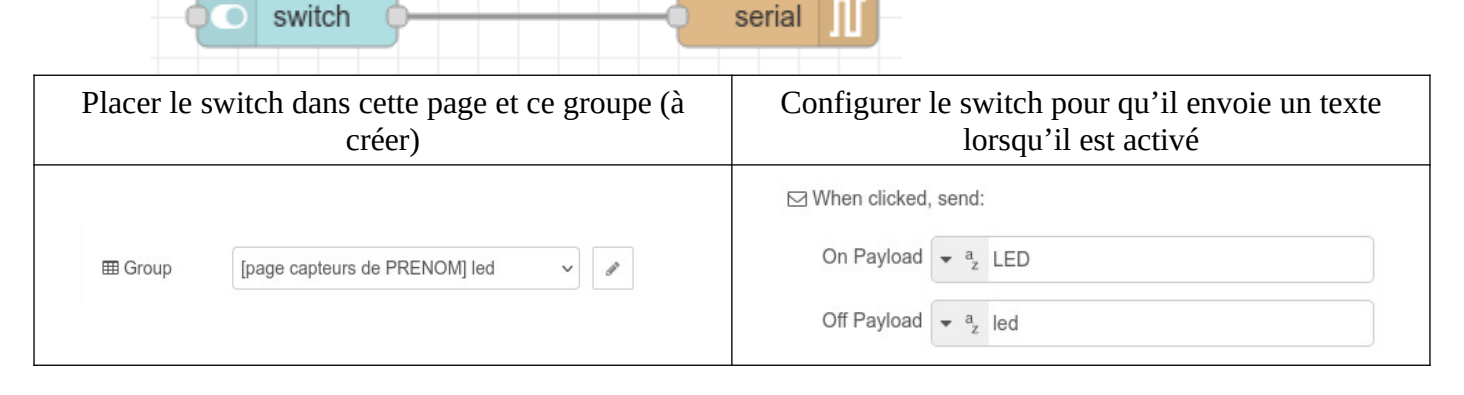

Deployer et vérifier.

|                     | page capteurs de PRENOM |  |  |
|---------------------|-------------------------|--|--|
|                     | led                     |  |  |
| switch /dev/ttyUSB0 | switch                  |  |  |

La led led8 doit s'allumer et s'éteindre avec le switch !

## 7.3.2 Rassembler les deux flows précédents

<u>Mettre les deux flows sur enable. Ic</u>i Flow2 et Flow3.

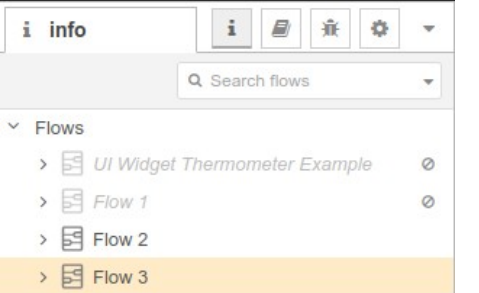

Comme ces deux flows utilise le même tab dans le dashboard, une fois deployé on obtient le potentiomètre et le switch dans la même page

| page capteurs de PRENOM |        |  |
|-------------------------|--------|--|
| Potentiomètre           | led    |  |
| gauge                   | switch |  |
| 238<br>• units 1023     |        |  |

## 7.3.3 <u>Commande des autres leds</u>

A partir de ce code :

```
if(Serial.available()>0)
{
    recu = Serial.readStringUntil('\n');
    // Ordre d'allumer la LED
    if(recu=="LED") digitalWrite(LED,HIGH);
    else
    // Ordre d'éteindre la LED
    if(recu == "led") digitalWrite(LED,LOW);
}
```

Le nouveau code commence par

#define LED8 8
#define LED9 9
#define LED10 10
#define LED11 11

Rajouter des **else if** pour pouvoir commander les quatres leds. Téléverser dans Arduino Modifier le dashboard Faire valider par le professeur.

#### 7.4 Ajouter une image

Configurer le fichier **settings.js** pour définir où stocker les images ici /home/felix (voir en annexe) Redémarrer node-red mettre une image dans ce dossier /home/felix

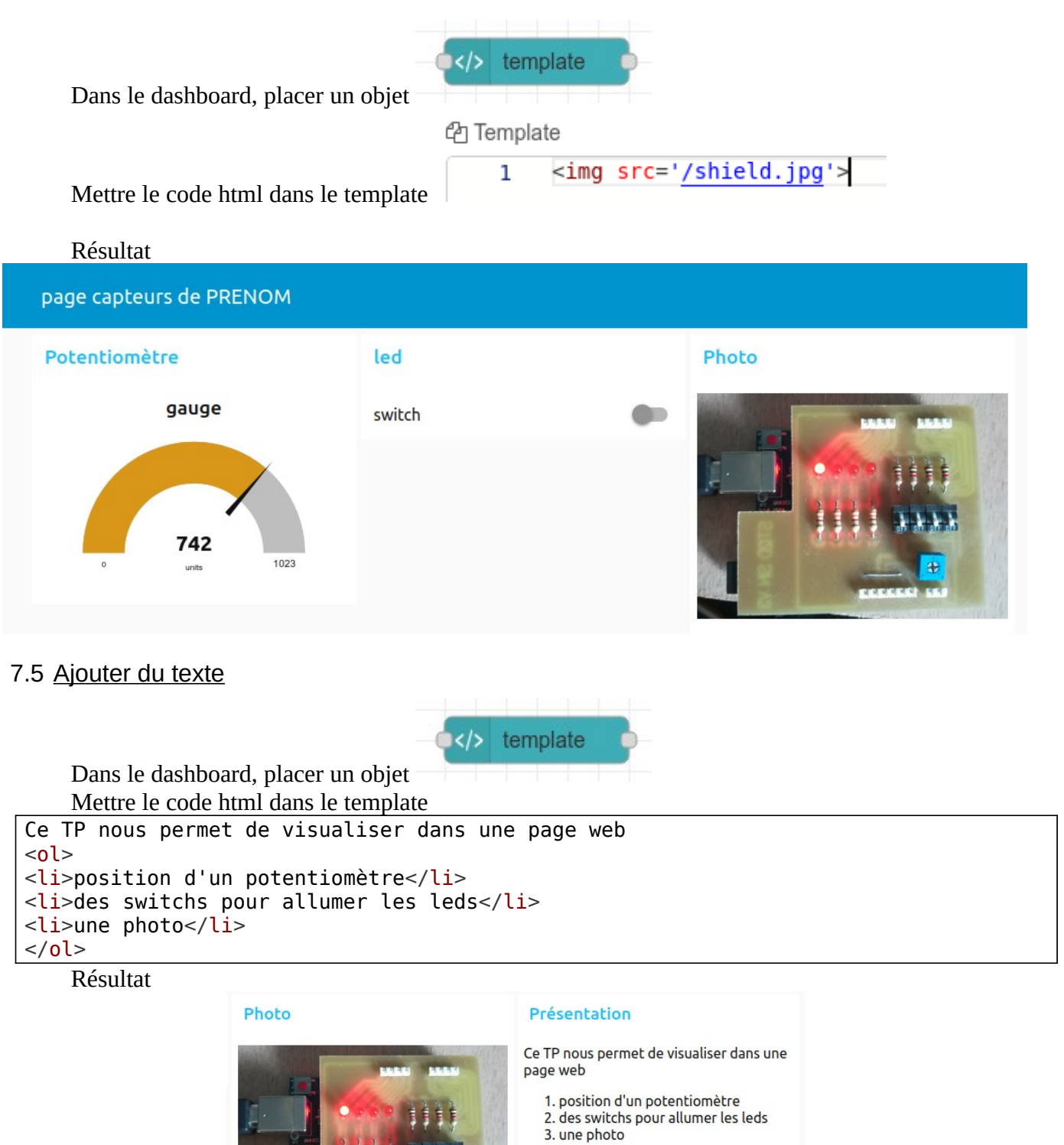

## 8 Annexe, configurer settings.js pour les images

Redémarrer node-red par snap restart node-red Lire les logs par

tail -n 30 /var/log/syslog

Cette ligne nous indique où trouver le fichier settings.js

Settings file : /var/snap/node-red/871/settings.js

Ouvrir le fichier

sudo nano /var/snap/node-red/871/settings.js

Avec CTRL W, rechercher cette ligne et ajouter la nouvelle. Ne pas oublier la virgule.

//httpStatic: '/home/nol/node-red-static/', //single static source

httpStatic: '/home/felix/',

Redémarrer node-red

Cette ligne des logs nous indique que la modification est prise en compte

9 Mar 14:13:01 - [info] HTTP Static : /home/felix > /